## Просмотр подробной информации о карте

Для просмотра подробной информации о карте на странице просмотра информации о карте нажмите кнопку перомация? Откроется страница с подробной информацией о карте (см. рис. 39).

|                                     |                                             | √10                    | 00% 🗋 15:13 | 💎 100% 🗋 15:13                      |                               |                        |          |  |
|-------------------------------------|---------------------------------------------|------------------------|-------------|-------------------------------------|-------------------------------|------------------------|----------|--|
| ÷                                   | MasterCa                                    | rd Standard            | 1           | ÷                                   | MasterCa                      | ard Standard           | 1        |  |
| Минимальн<br>Пр                     | ый платеж: 1700<br>осроченная               | .00 до 15.02.2020      |             | До                                  | ступно: 54 3<br>на 18 3       | 32 00 ₽<br>830.11.2019 |          |  |
| задолженность: 0 00                 |                                             |                        |             | Минимальн                           | ый платеж: 1 700              | о до 15.02.2020        |          |  |
| общая                               | СЕРВИСЫ                                     | реквизиты              | лимиты      | Про<br>задол                        | осроченная<br>лженность: 0 00 |                        |          |  |
| Собственны<br>0.00 RUR              | ых средств                                  |                        |             | Всего задол<br>ОБЩАЯ                | сервисы                       | реквизиты              | лимиты   |  |
| Кредитный<br>300 000.00 RUR         | лимит                                       |                        |             | Отключить                           | 3-D Secure                    |                        | >        |  |
| Сумма плат<br>2 000.00 RUR до       | гежа в льготном<br>5 15.02.2020             | и периоде              |             |                                     |                               |                        |          |  |
| Процентная                          | я ставка                                    |                        |             |                                     |                               |                        |          |  |
| OCTATOK Ha                          | счете                                       |                        |             |                                     |                               |                        |          |  |
| Неснижаем<br>0.00 RUR               | ый остаток на                               | счете                  |             |                                     |                               |                        |          |  |
| Срок дейст<br>10/23                 | вия                                         |                        |             |                                     |                               |                        |          |  |
| Договор №<br>15/24                  |                                             |                        |             |                                     |                               |                        |          |  |
| Статус                              |                                             |                        |             |                                     |                               |                        |          |  |
|                                     |                                             | 2000                   |             |                                     |                               |                        |          |  |
|                                     |                                             | √10                    | 00% 🗋 15:13 |                                     |                               | √10                    | 0% 15:13 |  |
| ÷                                   | MasterCa                                    | ird Standard           | <u> </u>    | ÷                                   | MasterCa                      | ard Standard           | <u> </u> |  |
| До                                  | ступно: 54.3<br>на 18:38                    | 32 00 ₽<br>830.11.2019 |             | До                                  | ступно: 54 3<br>100 183       | 32 00 ₽<br>830.11.2019 |          |  |
| Минимальн                           | ый платеж: 1 700                            | 👓 до 15.02.2020        |             | Минимальн                           | ый платеж: 1700               | .00 до 15.02.2020      |          |  |
| Просроченная<br>задолженность: 0 00 |                                             |                        |             | Просроченная<br>задолженность: 0 00 |                               |                        |          |  |
| Всего задолженность: 0 00           |                                             |                        |             | Всего задолженность: 0.00           |                               |                        |          |  |
| общая                               | СЕРВИСЫ                                     | РЕКВИЗИТЫ              | лимиты      | общая                               | СЕРВИСЫ                       | реквизиты              | лимиты   |  |
| Банк                                |                                             |                        |             | Ограничени                          | ія на снятие на               | личных средсті         | 3        |  |
| OAO "SAHK MO                        | ОАО "БАНК МОСКВЫ", г.МОСКВА (БИК 044525219) |                        |             |                                     | в день: 15 000.00 RUR         |                        |          |  |
| Корр. счет                          |                                             |                        |             | а неделю:                           | 50 000.00 8                   | RUR                    |          |  |
| 3010181050000                       | 0000219                                     |                        |             | 8 Mecsu.                            | 100.000.00                    | RUK                    |          |  |
| Получатель<br>Репан Димитри         | ий Васильевич                               |                        |             |                                     |                               |                        |          |  |
| Карта №<br>5789 65** ****           | 5454                                        |                        |             |                                     |                               |                        |          |  |
| Карточный<br>4070281046082          | СЧЕТ №<br>8240617                           |                        |             |                                     |                               |                        |          |  |
| инн                                 |                                             |                        |             |                                     |                               |                        |          |  |
| 443534995834                        |                                             |                        |             |                                     |                               |                        |          |  |
| <                                   |                                             |                        |             |                                     |                               |                        |          |  |
|                                     |                                             |                        |             |                                     |                               |                        |          |  |

Рис. 39. Подробная информация о карте

Для переименования карты нажмите Q рядом с ее названием и в появившемся поле укажите новое название карты.

При просмотре подробной информации о карте доступны сведения о наименовании карты, сумме доступных для расходования денежных средств на карте на текущий момент, информация об обязательном платеже и просроченной задолженности (только для кредитных карт) и информация, распределенная по следующим закладкам:

## Закладка Общая:

- Лимит овердрафта (только для карт, по которым предусмотрен овердрафт);
- Сумма собственных средств, внесенная на карту клиентом (только для кредитных карт);
- Общая сумма кредитного лимита, одобренная клиенту (только для кредитных карт);
- Процентная ставка за пользование кредитным лимитом (только для кредитных карт);
- Заблокированная сумма денежных средств;
- Остаток на счете. При наличии незавершенных операций их сумма будет учтена при отображении суммы остатка на счете;
- Неснижаемый остаток на счете. Минимальная сумма, которая должна постоянно находится на карточном счете;
- Срок действия карты;
- Номер договора карты;
- Статус карты: Активна или Блокирована;
- Информация о дополнительных картах (для основной). Дополнительные карты предназначены для совершения операций по банковскому счету основной карты, предоставляются вам как держателю основной карты или вашему уполномоченному представителю, например, члену семьи, родственнику или любому другому лицу;
- Информация об основной карте (для дополнительных);
- Общая сумма задолженности.

Закладка Сервисы. На закладке осуществляется подключение дополнительных услуг, предоставляемых вашим банком.

## Закладка Реквизиты:

- Наименование банка, выпустившего карту;
- Корреспондентский счет банка;
- Ф. И. О. владельца карты;
- Первые 6 и 4 последних цифры номера карты;
- Номер карточного счета;
- ИНН владельца карты.

Для просмотра и передачи **QR-кода**, содержащего зашифрованные реквизиты карты, нажмите кнопку ИИ Откроется **QR-код** (см. рис. 40).

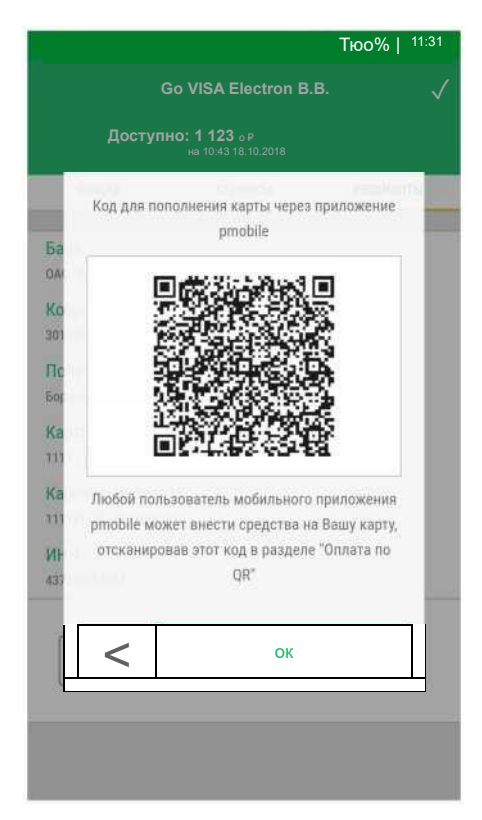

Рис. 40. Просмотр QR-кода карты

Любой пользователь мобильного приложения может внести средства на вашу карту, отсканировав этот код в подразделе Оплата по QR-коду.

Для передачи реквизитов карты или QR-кода в виде текстового сообщения с помощью доступных на

мобильном устройстве каналов или приложений нажмите кнопку (см. рис. 41).

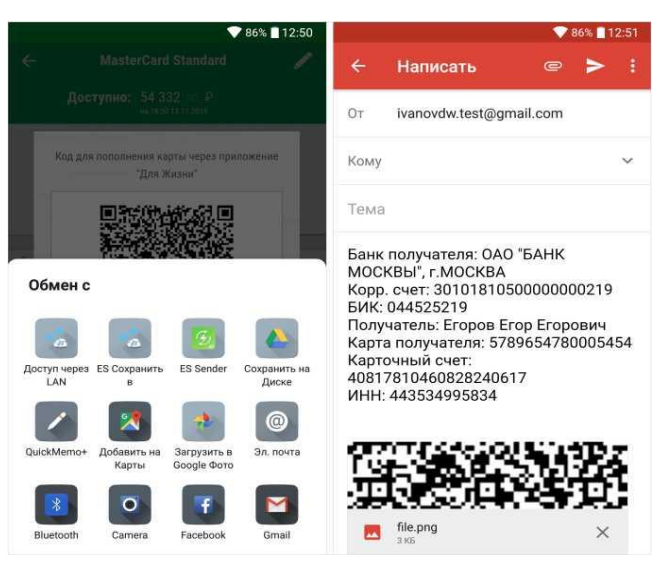

Рис. 41. Отправка реквизитов карты

Закладка Лимиты. На закладке отображается информация об установленных вами ограничениях на снятие денежных средств с карты или на расходование средств в торговой сети или Интернете за различные периоды времени (день, неделя, месяц).